### Einbindung von wasserkarte.info in den Einsatzmonitor

#### wasserkarte.info Plattform

1. Melde dich mit deinen Zugangsdaten auf der Webseite von wasserkarte.info <u>https://nutze.wasserkarte.info/</u> an.

| ← → C ▲ Sicher   https://nutze.wasserkarte.info/index.php |                                                     | \$<br>r 🔽 😶 |
|-----------------------------------------------------------|-----------------------------------------------------|-------------|
|                                                           |                                                     |             |
|                                                           |                                                     |             |
|                                                           | un scor                                             |             |
|                                                           | W Poet                                              |             |
|                                                           | Anmeldung                                           |             |
|                                                           | Benutzername                                        |             |
|                                                           |                                                     |             |
|                                                           | Kennwort                                            |             |
|                                                           |                                                     |             |
|                                                           | Auf diesem Computer angemeldet bleiben              |             |
|                                                           | Bitte wählen                                        |             |
|                                                           | 🖧 Ein Konto erstellen?<br>🧞 Zugangsdaten vergessen? |             |
|                                                           |                                                     |             |
|                                                           |                                                     |             |
|                                                           |                                                     |             |
|                                                           |                                                     |             |
|                                                           |                                                     |             |
|                                                           |                                                     |             |

2. Suche auf der linken Seite den Eintrag "Zugriffsschlüssel" und klicke darauf.

| ← → C Sicher   https         | ://nutze.wasserkarte.info/index.php |                       |                           |                                                                       | 9 A 🗾                                                                                          |
|------------------------------|-------------------------------------|-----------------------|---------------------------|-----------------------------------------------------------------------|------------------------------------------------------------------------------------------------|
| Wasserförderungen            | Benutzerkonto                       |                       |                           | Smartphone-App                                                        |                                                                                                |
| 🕀 Neu anlegen                | 8                                   |                       | 8 0                       | Google play                                                           | Sobald die Apple iOS-App fertig ist wird die<br>Veröffentlichung mit einem Newsletter          |
| Bestehende bearbeiten        | Kennwort ändern E-Mail Adres        | sse ändern Grundeinst | ellungen ändern Abmelden  |                                                                       | angekündigt werden!                                                                            |
| Export/Import                |                                     |                       |                           |                                                                       | Rezablte Finschaltun                                                                           |
| Daten exportieren            | Wasserkarte.into Pakete             |                       |                           | WDLGmbH Wartungstip                                                   | ops occanic enteriora                                                                          |
| Daten importieren            | Funktionen                          | BASIS                 | PLUS                      | Die Ö-Norm B 2539 (ÖVGW Richtlinie V<br>Prüfung von Hydranten vor.    | V59) schreibt im Punkt 4.5.3 alle zwei Jahre die                                               |
| Soziale Medien               | Wasserentnahmestellen verwalten     | 4                     | 4                         | Im Schadensfall muss der Wasserver                                    | sorger also nachweisen, dass die Wartung sach- und                                             |
| Facebook                     | Löschwasserförderungen planen       | 4                     | 4                         | Zeitgerecht durchgefunrt wurde. Hie<br>Hydrant beim Kommando WASSER M | r erfahren Sie, wie Sie sicherstellen kohnen, dass de<br>IARSCH auch tatsächlich funktioniert. |
| Twitter                      | Daten für andere Nutzer freigeben   | *                     | *                         | Zu den WDL-Wartungstipps                                              |                                                                                                |
| Profil                       | Individuelle Exporte durchführen    | *                     | 4                         | USufig gostellte Frages /F                                            | 40)                                                                                            |
| Profil                       | Offline-Speicherdauer in der App    | 10 Tage               | unbegrenzt                | Haung gestellte Flagen (F                                             | AQ)                                                                                            |
| 1 <sup>0</sup> Einstallungan | Preis (exkl. USt)                   | kostenios             | € 10 pro Monat            | Warum werden bei mir k                                                | eine Daten angezeigt?                                                                          |
| 🕻 Zugriffsschlüssel 🛛 🕅      | 1                                   | Mehr über wasse       | rkarte.info-PLUS erfahren | Wo kann ich den Karten                                                | anbieter einstellen?                                                                           |
| 🖌 Feedback                   |                                     |                       |                           | Können einzelne Lese- b                                               | zw. Schreibrechte vergeben werden.                                                             |
| Unterstützen                 |                                     |                       |                           | Kann wasserkarte.info k                                               | ostenlos genutzt werden?                                                                       |
| r Anteitung                  |                                     |                       |                           | Gibt es auch eine Apple                                               | iOS-App?                                                                                       |

3. Klicke nun auf "Zugriffsschlüssel anlegen".

| ightarrow $ ightarrow$ $ ightarrow$ $ ig$ | /nutze.wasserkarte.info/               | /index.php?module=Zugriffsmanager     | &type=token&func=view                                               |                                                                | ☆                       |      |
|----------------------------------------------------------------------------------------------------|----------------------------------------|---------------------------------------|---------------------------------------------------------------------|----------------------------------------------------------------|-------------------------|------|
| wsser<br>karte.info                                                                                                    | =                                      |                                       |                                                                     |                                                                | 💄 messe 🗸               | ¢    |
| asserentnahmestellen                                                                                                    | Zugriffsschlü                          | üssel                                 |                                                                     |                                                                |                         |      |
| Neu anlegen                                                                                                    |                                        |                                       |                                                                     |                                                                |                         |      |
| Bestehende bearbeiten                                                                                                    | Mit einem Zugri<br>Zugriffsschlüssel a | iffschlüssel kann externen Anwendunge | n Zugriff auf den Datenbestand auf wasserkarte.info gewährt werden. | Fehlt ein Programm in der Liste bitte ich um eine Nachricht üb | er das Kontaktformular. |      |
| Karte anzeigen                                                                                                    | Aktiv                                  | Anmerkungen                           | Verbundenes System                                                  | Zugriffsschlüssel 🔺                                            | Akt                     | tion |
| WDI Wartungstipps                                                                                                    | 4                                      | BSMS                                  | blaulichtSMS.net                                                    | 19YhZZul1PEiNyll                                               |                         | 5    |
| sserförderungen                                                                                                    |                                        |                                       | Powered by ModuleStudio 0.6.2                                       |                                                                |                         |      |
| Neu anlegen                                                                                                    |                                        |                                       |                                                                     |                                                                |                         |      |
| lestehende bearbeiten                                                                                                    |                                        |                                       |                                                                     |                                                                |                         |      |
| ort/Import                                                                                                    |                                        |                                       |                                                                     |                                                                |                         |      |
| aten exportieren                                                                                                    |                                        |                                       |                                                                     |                                                                |                         |      |
| aten importieren                                                                                                    |                                        |                                       |                                                                     |                                                                |                         |      |
| ale Medien                                                                                                    |                                        |                                       |                                                                     |                                                                |                         |      |
| acebook                                                                                                    |                                        |                                       |                                                                     |                                                                |                         |      |
| witter                                                                                                    |                                        |                                       |                                                                     |                                                                |                         |      |
| fil                                                                                                    |                                        |                                       |                                                                     |                                                                |                         |      |
| Profil                                                                                                    |                                        |                                       |                                                                     |                                                                |                         |      |
|                                                                                                    |                                        |                                       |                                                                     |                                                                |                         |      |

4. Trage nun für "Verbundenes System" "blaulichtSMS.net" ein und stelle sicher, dass der Zugriffsschlüssel auf "Aktiv" gesetzt ist.

| $\leftrightarrow$ $\Rightarrow$ C $\blacksquare$ Sicher   https | ps://nutze.wasserkarte.info/index.php?module=Zugriffsmanager&type=user&func=edit&ot=token | A 🔽 🛛     |
|-----------------------------------------------------------------|-------------------------------------------------------------------------------------------|-----------|
| wsser<br>karte.info                                             | ≡                                                                                         | ی messe ب |
| Wasserentnahmestellen                                           | Zugriffsschlüssel anlegen                                                                 |           |
| 🕀 Neu anlegen                                                   | Daten                                                                                     |           |
| @ Bestehende bearbeiten                                         |                                                                                           |           |
| G Karte anzeigen                                                | Aktiv 🐼                                                                                   |           |
| 𝐨 WDL Wartungstipps                                             | Anmerkungen                                                                               |           |
| Wasserförderungen                                               |                                                                                           |           |
| 🕀 Neu anlegen                                                   |                                                                                           |           |
| 🖉 Bestehende bearbeiten                                         | Verbundenes System * blaulichtSMS.net                                                     | •         |
| Export/Import                                                   | Rücksprungkontrolle                                                                       |           |
| Daten exportieren                                               |                                                                                           |           |
| Daten importieren                                               | Nach dem Speichern einen neuen Eintrag anlegen 🛛                                          |           |
| Soziale Medien                                                  | Speichern 🗙 Abbrechen                                                                     |           |
| f Facebook                                                      | Powered by ModuleStudio 0.6.2                                                             |           |
| 9 Twitter                                                       |                                                                                           |           |
| Profil                                                          |                                                                                           |           |
| 🍰 Profil                                                        |                                                                                           |           |
| 02 Finstellungen                                                |                                                                                           |           |

5. Kopiere den Zugriffsschlüssel in die Zwischenablage (Markieren - Rechts Klick - Kopieren oder Tastenkombination Strg + C)

| ← → C   Sicher   https:// | /nutze.wasserkarte.info/                | /index.php?module=Zugriffsmanager                                          | ktype=user&func=view&ot=token&lct=user                                       |                                                        | * 🗾                     | 1 |
|---------------------------|-----------------------------------------|----------------------------------------------------------------------------|------------------------------------------------------------------------------|--------------------------------------------------------|-------------------------|---|
| W sser                    | =                                       |                                                                            |                                                                              |                                                        | 💄 messe 🗸 🕚             |   |
| Wasserentnahmestellen     | Zugriffsschli                           | üssel                                                                      |                                                                              |                                                        |                         |   |
| 🕀 Neu anlegen             |                                         |                                                                            |                                                                              |                                                        |                         |   |
| Bestehende bearbeiten     | Mit einem Zugri     Zugriffsschlüssel a | riffschlüssel kann externen Anwendunge<br>anlegen 🗁 Alle Einträge anzeigen | n Zugriff auf den Datenbestand auf wasserkarte.info gewährt werden. Fehlt ei | n Programm in der Liste bitte ich um eine Nachricht üb | er das Kontaktformular. |   |
| Karte anzeigen            | Aktiv                                   | Anmerkungen                                                                | Verbundenes System                                                           | Zugriffsschlüssel *                                    | Aktione                 | m |
| WDI Wartungstinns         | 4                                       | BSMS                                                                       | blaulichtSMS.net                                                             | 19YhZZul1PEiNyll                                       | 2                       | 2 |
| Wasserförderungen         |                                         |                                                                            | Powered by ModuleStudio 0.6.2                                                |                                                        |                         |   |
| Neu anlegen               |                                         |                                                                            |                                                                              | T                                                      |                         |   |
| Bestehende bearbeiten     |                                         |                                                                            |                                                                              |                                                        |                         |   |
| Export/Import             |                                         |                                                                            |                                                                              |                                                        |                         |   |
| Daten exportieren         |                                         |                                                                            |                                                                              | 1                                                      |                         |   |
| Daten importieren         |                                         |                                                                            |                                                                              |                                                        |                         |   |
| Soziale Medien            |                                         |                                                                            |                                                                              |                                                        |                         |   |
| f Facebook                |                                         |                                                                            |                                                                              |                                                        |                         |   |
| Y Twitter                 |                                         |                                                                            |                                                                              |                                                        |                         |   |
| Profil                    |                                         |                                                                            |                                                                              |                                                        |                         |   |
| 🕸 Profil                  |                                         |                                                                            |                                                                              |                                                        |                         |   |
| <b>0</b> ° Finstellungen  |                                         |                                                                            |                                                                              |                                                        |                         |   |

### blaulichtSMS Plattform

- 6. Logge dich jetzt auf der blaulichtSMS Plattform ein: <u>https://start.blaulichtSMS.net/</u>
- 7. Gehe nun im Menüpunkt "Konfiguration" auf den Punkt "Schnittstellen".

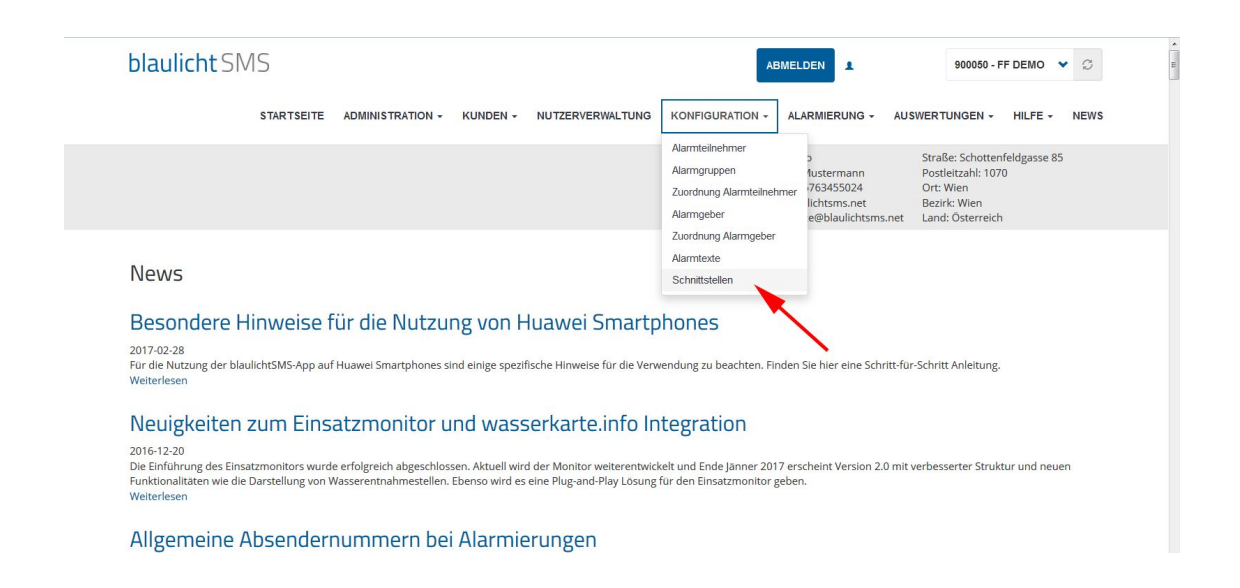

8. Klicke nun auf "Add wasserkarte.info key".

| Wasserka                   | rte.info Integration |  |
|----------------------------|----------------------|--|
| • Add wasserkarte.info key |                      |  |
| Schlüssel                  | Details              |  |
| keine Ergebnisse gefunden  |                      |  |

9. Füge jetzt den Zugriffsschlüssel aus der Zwischenablage ein und klicke auf "Speichern".

(Klick in das Feld - Rechtsklick - Einfügen oder Tastenkombination Strg + V)

| Kundennummer                       |  |
|------------------------------------|--|
| 900050                             |  |
|                                    |  |
| Wasserkarte info Zugriffsschlüssel |  |
| Wasserkarte.info Zugriffsschlüssel |  |
| Wasserkarte.info Zugriffsschlüssel |  |